Vali MySushi menüüst Chilli toode ja lisa ostukorvi

Kinnita ostukorv ja liigu maksma

Makseaknas vali "Kinekaardid ja soodustused"

Sisestada avatud lahtrisse "Tellimuskood", mille leiad Chilli pakkumiselt

| Kinkekaardid ja soodustused | Kinkekaardid ja soodustused                      |
|-----------------------------|--------------------------------------------------|
| Vali makseviis              | Kasuta sooduskoodi, kinkekaarti või kinkepiletit |
| G Pay Google Pay            | Sisestage number                                 |
| KAARDIMAKSE                 |                                                  |
| PANGALINK                   | Lisa +                                           |
|                             | ر المعالي Skaneeri                               |
| Loobu tasumisest            |                                                  |